## How to Preview Tender Project Brief

1. Login to E-Tender portal (<u>https://erp.ashghal.gov.qa</u>)

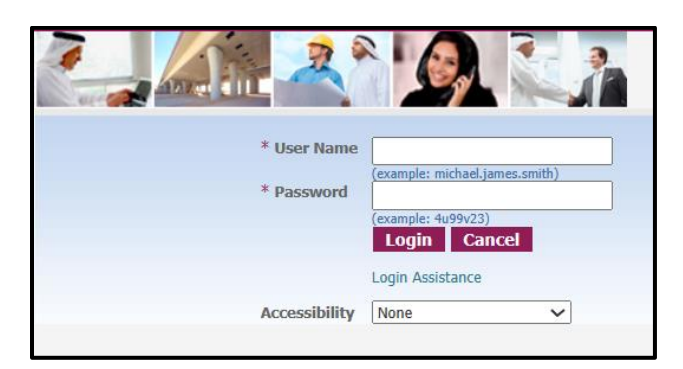

2. Main Menu  $\rightarrow$  Sourcing Supplier  $\rightarrow$  Sourcing Home Page

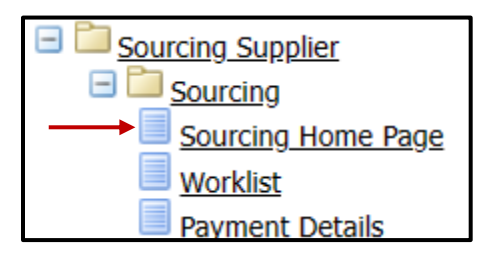

- 3. Click on the Tender Number
  - a. If the tender is Limited, it will display in 'Your Company Open Invitations'
  - b. If the tender is an open Tender, it will display in 'Active/Public Tenders'x

| Your Active and Draft Responses |                                |                |                 |  |  |
|---------------------------------|--------------------------------|----------------|-----------------|--|--|
| Press Full List to vie          | ew all your compa              | ny's responses | 5.              |  |  |
| Response Number                 | <b>Response Status</b>         | Supplier Site  | Tender Number   |  |  |
| 390810                          | Active                         |                | PWA/GTC/2/2023  |  |  |
| 385809                          | Active                         |                | PWA/STC/13/2023 |  |  |
| 383809                          | Active                         | Doha           | PWA/PS/30/2023  |  |  |
| 390818                          | Active                         | Doha           | PWA/EXP/2/2023  |  |  |
| 267797                          | Active                         | Doha           | PWA/PS/52/2022  |  |  |
| Your Company                    | ' <mark>s Open Invita</mark> i | tions          |                 |  |  |
| Supplier Site                   |                                | Ten            | der Number      |  |  |
| No results found.               |                                |                |                 |  |  |
| Active/Public                   | Tenders                        |                |                 |  |  |
| Tender Number                   | <b>—</b>                       | Title          |                 |  |  |
| PWA/GTC/2/2023                  |                                |                |                 |  |  |
| PWA/GTC/3/2023                  |                                |                |                 |  |  |

## 4. Read the Tips

 TIP Reading and understanding Project Brief detail and payment process is mandatory to resume with tender fees.
 TIP Multiple quotes or responses of the bids are not allowed. Bidder may withdraw unwanted response that was uploaded and re-upload a new one before the Tender Closing Date and time. Tender Alternative(s) if any shall be separately described in accordance with the Instruction to Tenderer, within the submitted bid document.
 TIP Tender is subject to ICV rules. Please submit ICV documents while creating the bid.

5. Tender 'Actions' list  $\rightarrow$  select 'Tender Project Brief'  $\rightarrow$  click 'Go' button

| Tenders ><br>Tender: PWAJGTC/3/2023                                                                                                    |                                                                                                    |                                   |
|----------------------------------------------------------------------------------------------------|----------------------------------------------------------------------------------------------------|-----------------------------------|
| TIP Reading and understanding Project Brief detail and payment process is mandatory to resume with tender fees.                                                                                                    |                                                                                                    | Actions Tender Project Brief V Go |
| TIP Multiple quotes or responses of the bids are not allowed.<br>Bidder may withdraw unwanted response that was uploaded and re-upload a new one before the Tender Closing Date and time.<br>Tender Alternative(s) if any shall be separately described in accordance with the Instruction to Tenderer, within the submitted bid document. |                                                                                                    |                                   |
| ✓TIP Tender is subject to ICV rules. Please submit ICV documents while creating the bid.                                                                                                    |                                                                                                    |                                   |
| Title MAGDY - FS Automation Test 1<br>Arabic Title MAGDY - FS Automation Test 1<br>Status Active (Locked)<br>Time Left 85 days                                                                                                    | Online Payment For           Tender Bond         6,250,000.00           ICV Type         ICV Scorecard           Tender Type         GTC | or Tender Fees                    |

- 6. Check the following tender project brief details
  - a. Project Brief Version Number & Status
  - b. Project Brief Creation & Publish Dates
  - c. Change Description & Brief Description
  - d. Eligible Company Nationality
  - e. Eligible Vendor Grade
  - f. Eligible Vendor Classification and Activities
  - g. Tender Project Brief Attachments

| Toject Brief                                                                                                    |                                                                    |                                                                        |                                                                                                    |                                                                                                    |                                                                                   |                                                                          | Bar                  |
|----------------------------------------------------------------------------------------------------|--------------------------------------------------------------------|------------------------------------------------------------------------|----------------------------------------------------------------------------------------------------|----------------------------------------------------------------------------------------------------|-----------------------------------------------------------------------------------|--------------------------------------------------------------------------|----------------------|
| <b>⊮TIP</b> Reading and understanding Project Brief detail and payment process is mandatory to resume with tender fees. Version Number 1<br>Version Status Active<br>Created By: Public Works Authority |                                                                    |                                                                        | Creation Date 06-Aug-2023<br>Publish Date 06-Aug-2023                                                        |                                                                                                    |                                                                                   |                                                                          |                      |
| Change Description TEST P<br>Brief Description Lorem<br>Nulla o                                                                                                    | roject Brief Alerts<br>ipsum dolor sit amet<br>onsequat massa quis | , consectetuer adipiscing elit. Ae<br>enim. Donec pede justo, fringill | nean commodo ligula eget dolor. Aenean massa. Cun<br>a vel, aliquet nec, vulputate eget, arcu. In enim justo | n sociis natoque penatibus et magnis dis parturie<br>, rhoncus ut, imperdiet a, venenatis vitae, justo. | nt montes, nascetur ridiculus mus. Don<br>Nullam dictum felis eu pede mollis pret | ec quam felis, ultricies nec, pelle<br>ium. Integer tincidunt. Cras dapi | entesque eu, pretiur |
| Company Nationalit                                                                                                    | ty                                                                 |                                                                        |                                                                                                    | Vendor Grade                                                                                            |                                                                                   |                                                                          |                      |
|                                                                                                    |                                                                    |                                                                        |                                                                                                    |                                                                                                    |                                                                                   |                                                                          |                      |
| All Companies                                                                                                    |                                                                    |                                                                        |                                                                                                    | All                                                                                                    |                                                                                   |                                                                          |                      |
| All Companies<br>Foreign Companies                                                                                                    | and Activities                                                     |                                                                        |                                                                                                    | All Premium                                                                                             |                                                                                   |                                                                          |                      |
| All Companies<br>Foreign Companies<br>Vendor Classification a<br>classification                                                                                                    | and Activities                                                     |                                                                        | Activity<br>All Activities                                                                                   | All<br>Premium                                                                                          | Comments                                                                          |                                                                          |                      |
| All Companies<br>Foreign Companies<br>Vendor Classification a<br>lassification                                                                                                    | and Activities                                                     |                                                                        | Activity<br>All Activities                                                                                   | All<br>Premium                                                                                          | Comments                                                                          |                                                                          |                      |
| All Companies<br>Foreign Companies<br>Vendor Classification a<br>lassification                                                                                                    | and Activities<br>ments<br>Type                                    | Description                                                            | Activity<br>All Activities<br>Last Updated By                                                                | All<br>Premium                                                                                          | Comments                                                                          | Update                                                                   | Delete               |
| All Companies<br>Foreign Companies<br>Vendor Classification a<br>assification<br>al<br>ender Project Brief Attachn<br>Itie<br>LEETING.od                                                                | and Activities<br>nents<br>Type<br>File                            | Description                                                            | Activity<br>All Activities<br>Last Updated By<br>GTC_KRANATURGA                                              | All<br>Premium<br>Last Updated<br>06-Aug-2023                                                           | Comments<br>Usage<br>One-Time                                                     | Update<br>2                                                              | Delete               |

## To purchase the Tender Documents:

- After reading and understanding the project brief. Check the acknowledgment boxes → Click 'Back' button. Payment button will not be activated without checking the acknowledgment boxes. Kindly be aware that by checking the boxes you acknowledge to:
  - a. Read and understand the project Brief
  - b. Understand the payment process

| Acknowledgment                                                           |
|--------------------------------------------------------------------------|
| S I acknowledge that I have read and understand the tender project brief |
| Back                                                                     |

2. Payment button is Activated: Click on 'Online Payment For Tender Fees'

| Tender: PWA/GTC/3/2023                                                                                                    |                                                                                                 |
|----------------------------------------------------------------------------------------------------|-------------------------------------------------------------------------------------------------|
| 2711B Basilina and undarstanding Beolast Belaf datail and naument process is mandatony to serume with tandar face                                   | Actions Tender Project Brief 🗸 Go                                                               |
| * ID* Reading and understanding Project net declar and payment process is mandatory to resume with tender relex. ********************************** |                                                                                                 |
| ITIP Tender is subject to ICV rules. Please submit ICV documents while creating the bid.                                                            |                                                                                                 |
| Title_MAGDY - FS Automation Test 1<br>Arabic Title_MAGDY - FS Automation Test 1<br>Status Active (Locked)<br>Time Left 85 days                      | Online Payment For Tender Fees Tender Bond 6,2250,000.00 ICV Type ICV Scorecard Tender Type GTC |

3. Add your card detail and proceed to payment